# Bluetooth機器 簡単接続ガイド

#### マイクロストーン株式会社

#### 1. PC内蔵のBluetooth機能を無効にします

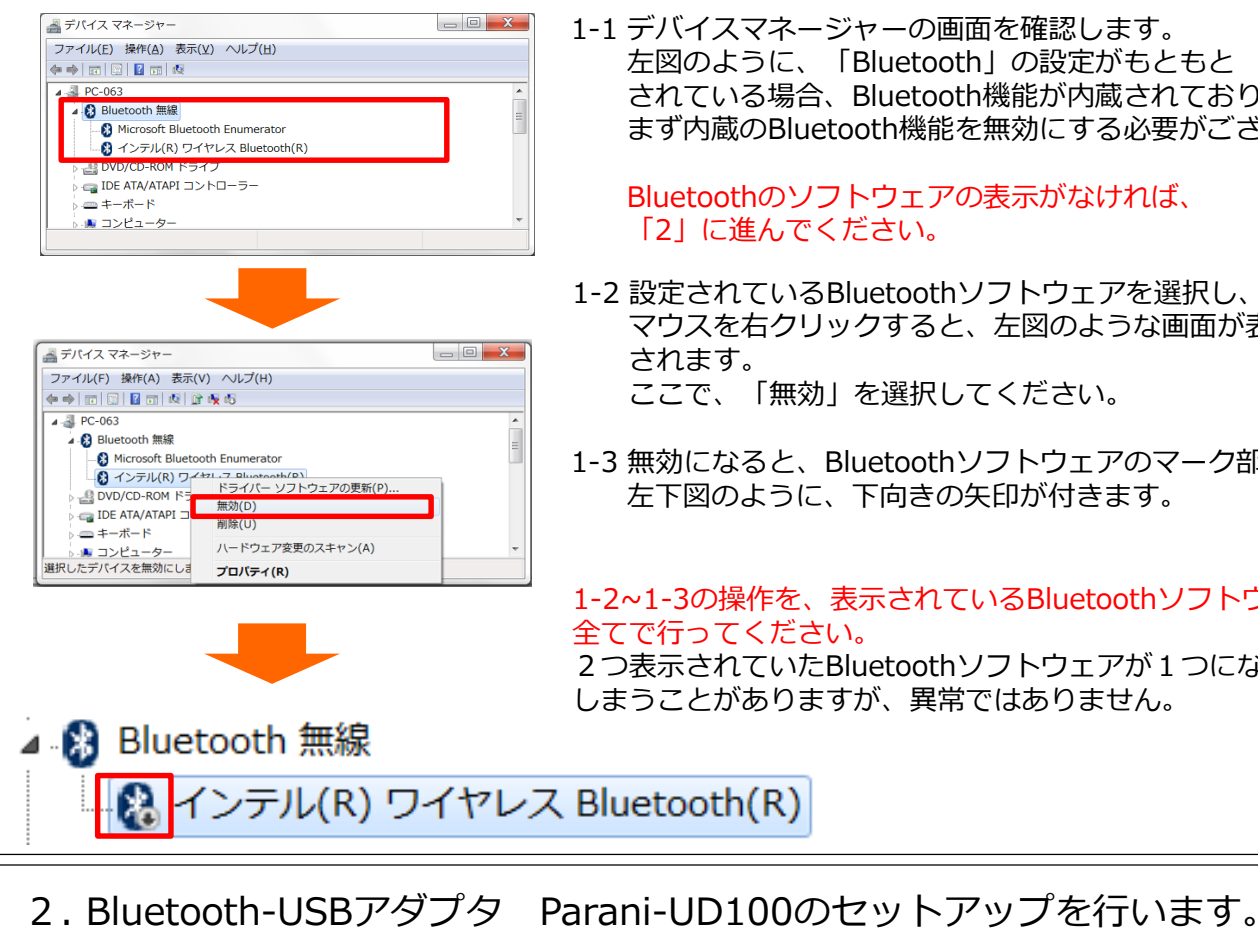

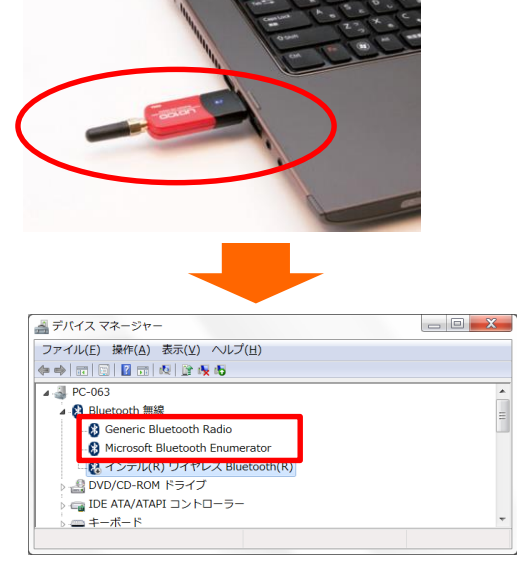

1-1 デバイスマネージャーの画面を確認します。 左図のように、「Bluetooth」の設定がもともと されている場合、Bluetooth機能が内蔵されておりますので、 まず内蔵のBluetooth機能を無効にする必要がございます。

Bluetoothのソフトウェアの表示がなければ、 「2」に進んでください。

- 1-2 設定されているBluetoothソフトウェアを選択し、 マウスを右クリックすると、左図のような画面が表示 されます。 ここで、「無効」を選択してください。
- 1-3 無効になると、Bluetoothソフトウェアのマーク部分に 左下図のように、下向きの矢印が付きます。

1-2~1-3の操作を、表示されているBluetoothソフトウェア 全てで行ってください。 2つ表示されていたBluetoothソフトウェアが1つになって

しまうことがありますが、異常ではありません。

2-1 左図のように、USBポートに「Parani-UD100」 を接続します。

2-2 自動的にBluetoothソフトウェアがインストールされます。 デバイスマネージャーに、 Generic Bluetooth Radio [Microsoft Bluetooth Enumerator] が表示されていることを確認してください。

なお、Bluetooth-USBアダプタは、毎回同じUSBポートに 接続してください。 別のポートに接続しますと、再度設定が必要になる場合が ございます。

### MicroStone

3. 無線機器のペアリングを行います

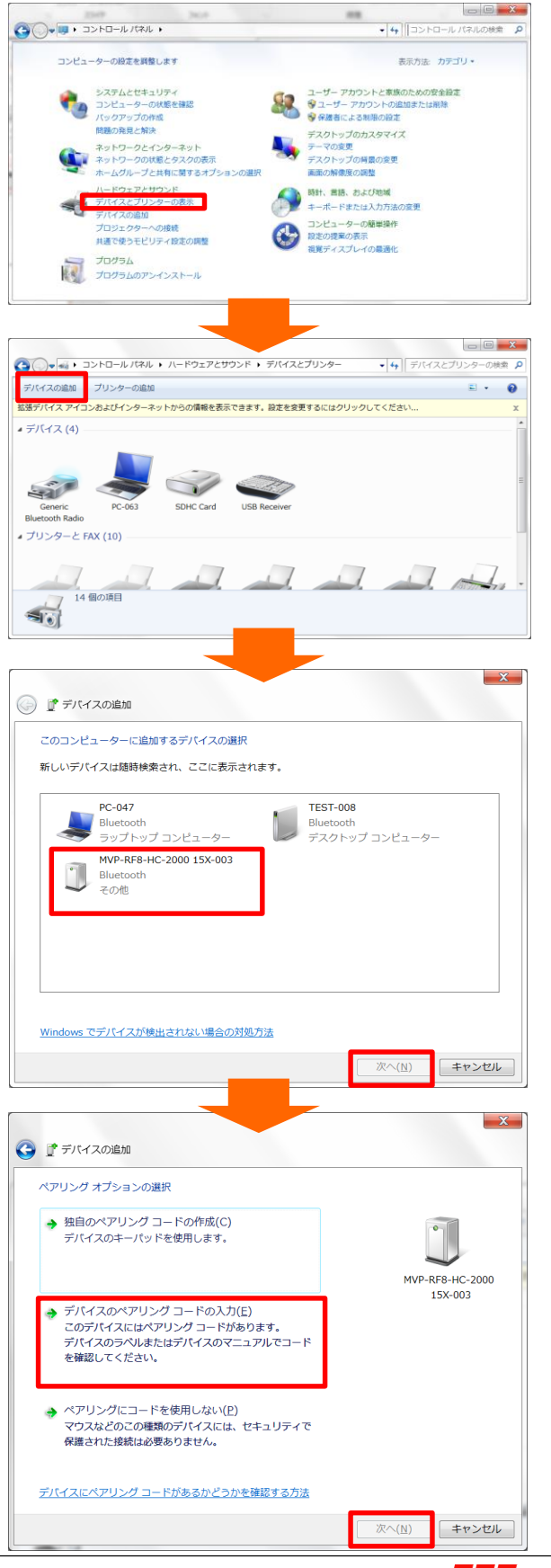

- 3-1 コントロールパネルより、 「デバイスとプリンターを表示」 を選択してください。
- 3-2 弊社無線機器の電源をONにしてください。 (機種によりボタン位置は異なります。 詳しくは各機器の取扱説明書をご参照ください) 電源がONになると、電源ランプが赤点滅します。
- 3-3 「デバイスとプリンター」画面の左上部の、 「デバイスの追加」 を選択してください。

3-4 「デバイスの追加」画面中央のウィンドウに 弊社無線機器の型名及びシリアルナンバーが 表示されますので、選択して、 「次へ」をクリックしてください。

PC環境によって、デバイスが表示されるまで、 数分かかる場合がございます。

3-5 「ペアリングオプションの選択」画面では 「デバイスのペアリングコードの入力」 を選択し、「次へ」をクリックしてください。

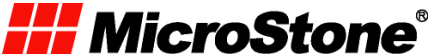

3. 無線機器のペアリングを行います(続き)

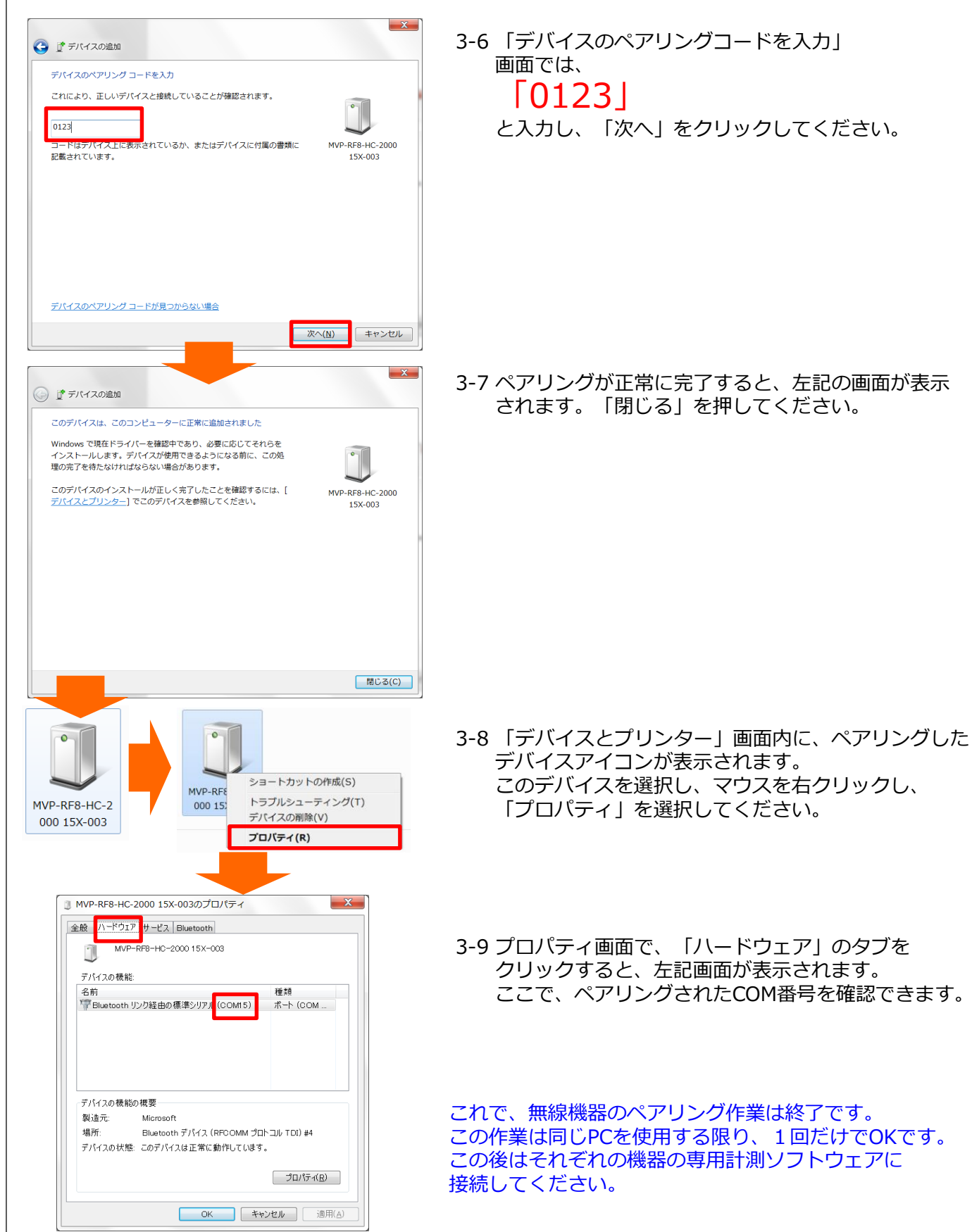

MicroStone®

#### 4. 急に接続できなくなった! まずは下記をご確認ください。

| ・ ・ ・ ・ ・ ・ ・ ・ ・ ・ ・ ・ ・ ・ ・ ・ ・                                                                                                    | ・Bluetooth-USBアダプタの接続ポートをこれまでと<br>変更したり、別のアダプタを接続されていませんか?                                                                                                    |
|----------------------------------------------------------------------------------------------------|----------------------------------------------------------------------------------------------------|
| ・ アハイス (3)<br>PC-663 SDHC Card USB Receiver Generic<br>Bluetooth Radio WVP-RF8-HC-2<br>000 15X-003<br>カデゴリ: その地                                                                                                    | <ul> <li>→変更していれば、元のホートに接続して、</li> <li>再度トライしてください。</li> <li>→元に戻して接続できなければ、「デバイスとプリンター」</li> <li>画面で、無線機器を選択し、「デバイスの削除」</li> <li>ボタンで一度デバイスを削除し、</li> <li>再度「3」のペアリング作業を行ってください。</li> </ul>                                                                                                    |
| ▲ デバイス マネージャー<br>ファイル(F) 操作(A) 表示(V) ヘルブ(H)<br>◆ ● □□□ 1 回 1 回 1 回 1 回 1 回 1 回 1 回 1 回 1 回                                                                                                    | ・それでも接続できない場合、<br>「デバイスマネージャー」より、<br>「Generic Bluetooth Radio」を選択し、<br>右クリックして<br><mark>「ドライバーソフトウェアの更新」</mark> を選択し、<br>以下、左図の通りドライバーソフトウェアを<br>更新してみてください。                                                                                                    |
| <ul> <li>▶ FPイバーソフトウエアの実所・Censeic Bluetooth Radio</li> <li>Cadodatatic FPイバーソフトウェアを映像しますが?</li> <li>● デラバハーソフトウェアの最新感を自動映像します(2)<br/>Cadodatatic FPイバーソフトウェアをとうとクータート<br/>hytokeplus #: kglutfortatevt.</li> <li>● アンビューターを登録してドライバーソフトウェアを感像します(2)<br/>reduction</li> <li>Cadodatatic FPイバーソフトウェアを感像します(2)<br/>reduction</li> <li>Cadodatatic FPイバーソフトウェアを感像します(2)<br/>reduction</li> <li>Cadodatatic FPイバーソフトウェアを感像します(2)<br/>reduction</li> <li>Cadodatatic FPイバーソフトウェアを感像します(2)<br/>reduction</li> </ul>                                                                                                    | ・それでも接続できない場合、弊社までご連絡ください。                                                                                                    |
| <ul> <li>○ 10 ドライバー ソフトウェアの表示 - Generic Bluetooth Radio</li> <li>コンピューター上のドライバー ソフトウェアを整備します.</li> <li>ひの効素でドライバー ソフトウェアを整備します.</li> <li>② サブフォルダーを検索する(1)</li> <li>○ コンピューター上のデバイス ドライバーの一覧から選択します(1)</li> <li>○ コンピューター上のデバイス ドライバーの一覧から選択します(1)</li> <li>○ コンピューター上のデバイス ドライバーの一覧から選択します(2)</li> <li>○ コンピューター上のデバイス ドライバーの一覧から選択します(2)</li> <li>○ コンピューター上のデバイス ドライバーの一覧から選択します(2)</li> <li>○ コンピューター上のデバイス ドライバーの一覧から選択します(2)</li> <li>○ コンピューター上のデバイス ドライバーの一覧から選択します(2)</li> <li>○ コンピューター上のデバイス ドライバーの一覧から選択します(2)</li> <li>○ コンピューター上のデバイス ドライバーの一覧から選択します(2)</li> <li>○ コンピューター上のデバイス ドライバーの一覧から選択します(2)</li> <li>○ コンピューター上のデバイス ドライバーの一覧から選択します</li> <li>○ コンピューター上のデバイス ドライバーの一覧から選択します</li> <li>○ コンピューター上のデバイス ドライバーの一覧から選択します</li> <li>○ コンピューター上のデバイス ドライバーの一覧から選択します</li> <li>○ コンピューター上のデバイス ドライバーの一覧から選択します</li> <li>○ コンピューター上のデバイス ドライバーの一覧から選択します</li> <li>○ コンピューター上のデバイス ドライバーの一覧から選択します</li> <li>○ コンピューター上のデバイス ドライバーの一覧から選択します</li> <li>○ コンピューター上のデバイス ドライバーの一覧から選択します</li> <li>○ コンピューター上のデバイス ドライバーの一覧から選択します</li> <li>○ コンピューター上のデバイス ドライバーの一覧から選択します</li> <li>○ コンピューター上のデバイス ドライバーの一覧から選択します</li> <li>○ コンピューター上のデバイス ドライバーの一覧から選択します</li> <li>○ コンピューター上のデバイス ドライバーの一覧から選択します</li> <li>○ コンピューター上のデバース ドライア・ロークロークロークロークロークロークロークロークロークロークロークロークロークロ</li></ul> | X7トウェアの要新 - Generic Bluetooth Radio     Worksch-インストールをないインメトールをないてください。     アナバムをはまたとでは通知していたさい、インストールをおてしてださい。     アナバムをはまたとでは通知していたさい、インストールをおてしました。     COFがにくないドライバーソフトウェアのインストールをお了しました:     CoFがにくないドライバーソフトウェアの更新完了     For Adver     For Adver     For Adve |

<お問い合わせ先>

## マイクロストーン株式会社

〒385-0007 長野県佐久市新子田1934 TEL:0267-66-0388 FAX:0267-66-0355 E-mail:info@microstone.co.jp

### Web: http://www.microstone.co.jp

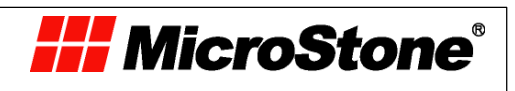